## Tema 7. Aplicaciones Web

En este tema se estudiará el acceso a bases de datos desde Internet. Para posibilitar este acceso es necesario tener un servidor web configurado adecuadamente y páginas de datos que permitan el acceso a la base de datos del servidor. En primer lugar veremos cómo configurar un equipo para que pueda actuar como servidor, después veremos los enfoques tradicionales para el acceso a bases de datos. A continuación se estudiará el uso de hipervínculos y, finalmente, se verán las páginas de acceso a datos.

## 7.1. Configuración de un servidor Web

La configuración de un servidor web para permitir el acceso a bases de datos por Internet requiere dos pasos: la instalación del servicio servidor IIS, que permite la publicación en web, y la configuración de un DSN de sistema para la conexión con el sistema gestor de bases de datos del servidor.

#### 7.1.1. Instalación del servicio servidor IIS

Los sistemas operativos Windows actuales disponen del complemento IIS (Internet Information Server) que permite ofrecer servicios web en una intranet o en Internet. Estos servicios son, entre otros, el acceso a datos mediante navegadores web como Internet Explorer o Netscape Navigator con el protocolo HTTP (Hypertext Transfer Protocol, Protocolo de transferencia de hipertexto) y la transferencia de archivos con el protocolo FTP (File Transfer Protocol). El primero permite la visualización de páginas web y el segundo permite la transferencia de archivos entre un equipo y el servidor (en ambos sentidos).

1. Para la instalación de IIS nos centraremos en Windows 2000, aunque el procedimiento será similar en otros sistemas operativos.

- 2. Para instalar IIS 5.0 (la versión predeterminada que se incluye con Windows 2000 Professional) hay que seguir los pasos siguientes:
- 3. En el Panel de control elegir Agregar o quitar programas.
- 4. Seleccionar Agregar o quitar componentes de Windows.
- 5. Marcar la casilla de verificación de Servicios de Internet Information Server, pulsar Siguiente y completar la instalación (habrá que reiniciar el equipo al final).

| Asistente para componentes de Windows                                                                                                    | ×                                                         |
|----------------------------------------------------------------------------------------------------|-----------------------------------------------------------|
| <b>Componentes de Windows</b><br>Puede agregar o quitar componentes de Windows 2000.                                                                                         | <b>3</b>                                                  |
| Para agregar o quitar un componente haga clic en la casilla de<br>sombreada indica que sólo ciertas opciones serán instaladas. I<br>en un componente, haga clic en Detalles. | e verificación. Una casilla<br>Para ver lo que se incluye |
| Componentes:                                                                                                    |                                                           |
| 🗹 🧊 Servicio de Index Server                                                                                                    | 0,0 MB 🔺                                                  |
| 🗹 🎀 Servicios de Internet Information Server (IIS)                                                                                                    | 18,8 MB                                                   |
| 🔲 🚅 Servicios de Message Queue Server                                                                                                    | 2,6 MB                                                    |
| 🗹 🚔 Servicios de red                                                                                                    | 0,2 MB                                                    |
| Descripción: Los servicios de IIS (compatibilidad Web y FTF<br>compatibilidad con FrontPage, transacciones,<br>bases de datos y recepción de publicaciones.                  | 9) junto con<br>ASP, conexiones con                       |
| Espacio total en disco requerido: 0,0 MB<br>Espacio disponible en disco: 12904,1 MB                                                                                          | Detalles                                                  |
| < Atrás                                                                                                    | Siguiente > Cancelar                                      |

Cuando se haya completado la instalación, el equipo ofrece de manera predeterminada los servicios de publicación de páginas en Internet (HTTP) y la transferencia de archivos (FTP). Se puede probar que se ha instalado correctamente accediendo al servidor con la dirección http://localhost/.

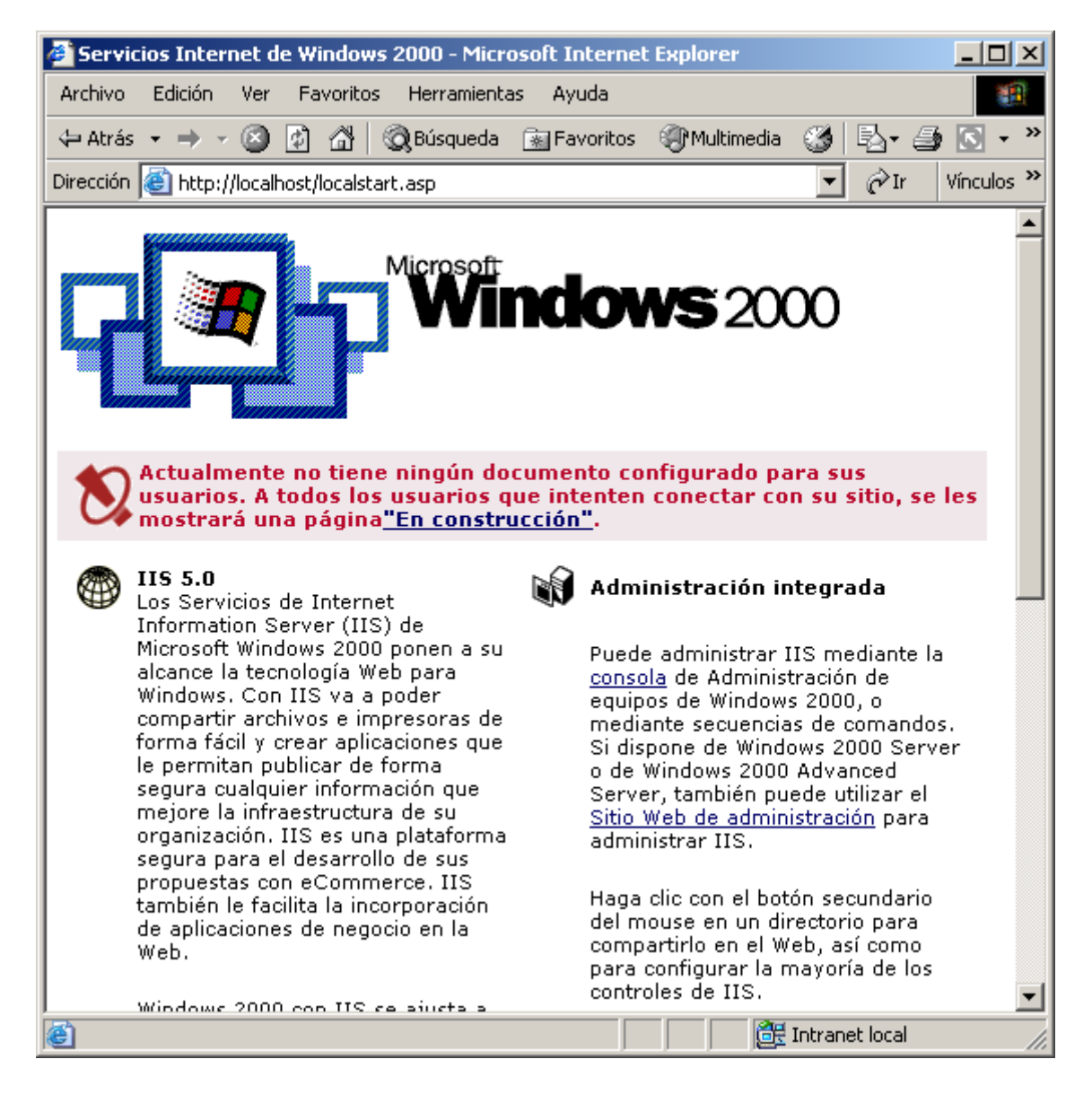

El acceso desde otros equipos debe ser mediante la dirección URL del equipo (por ejemplo, http://hercules.sip.ucm.es) o con su dirección IP (http://147.96.80.112). Aquí cada uno habrá configurado su propio servidor en su máquina y tendrá una dirección IP y nombres diferentes.

Para publicar en el servidor hay que crear una página de datos (por ejemplo, en formato HTML - Hypertext Markup Language - Lenguaje de marcas de hipertexto) en el directorio raíz del servidor Web. El directorio raíz predeterminado de la instalación es C:\Inetpub\wwwroot. Si se crea una página denominada index.htm en este directorio se puede acceder mediante:

#### http://hercules.sip.ucm.es/index.htm

La página default.htm (o default.html) es la que se abre de manera predeterminada si no se especifica ninguna, como en:

```
http://hercules.sip.ucm.es/
```

El directorio físico C:\Inetpub\wwwroot corresponde con el directorio publicado  $\$  (raíz). Cualquier carpeta que se cree bajo wwwroot será un subdirectorio del directorio publicado y que será también accesible desde Internet. Por ejemplo, si se crea el directorio C:\Inetpub\wwwroot\G04 y dentro de él el archivo Listado de pacientes.html, se puede acceder a esta página mediante la dirección:

#### http://hercules.sip.ucm.es/G04/Listado de pacientes.html

Las extensiones .html y .htm indican lo mismo (un archivo que contiene código HTML).

#### 7.1.2. Directorios virtuales

Los directorios virtuales permiten crear nuevas carpetas publicadas en el servidor que se encuentre físicamente en otra dirección. Por ejemplo, es posible crear el directorio virtual G04 en el directorio físico C:\fernan\docs\docencia\bd\prácticas\web. Para ello hay que usar el Administrador de equipos.

- 1. Para crear un directorio virtual hay que seguir los pasos siguientes:
- 2. Abrir el Panel de control, abrir Herramientas administrativas y abrir Administrador de equipos. Seleccionar Servicios de Internet Information Server.

| 📮 Administración de equipos                  |                               |           |              |
|----------------------------------------------|-------------------------------|-----------|--------------|
| Acción ⊻er   🗢 →   🔁 🖬 😭 🖏                   | 😫   💂   ▶ ■ ॥                 |           |              |
| Árbol                                        | Descripción                   | Estado    | Nombre de er |
| Administración del equipo (local)            | 🕄 Sitio FTP predeterminado    | En ejecuc |              |
| 🖻 🐝 Herramientas del sistema                 | itio Web predeterminado 🌔     | En ejecuc |              |
| 🗄 🗑 Visor de sucesos                         | Servidor virtual SMTP predete | En ejecuc |              |
| 🕀 🖼 Información del sistema                  |                               |           |              |
| 🕀 🐺 Registros y alertas de rendimiento       |                               |           |              |
| 🕀 🔁 Carpetas compartidas                     |                               |           |              |
| Administrador de dispositivos                |                               |           |              |
| 🕀 🔝 Usuarios locales y grupos                |                               |           |              |
| Almacenamiento                               |                               |           |              |
| Administracion de discos                     |                               |           |              |
| Vestragmentador de disco                     |                               |           |              |
| Medios de almacenamiento extraíbles          |                               |           |              |
| Servicios y Aplicaciones                     |                               |           |              |
| Control WMI                                  |                               |           |              |
| Servicios                                    |                               |           |              |
| 🕀 🎬 Servicio de Index Server                 |                               |           |              |
| 🖃 🏹 Servicios de Internet Information Server |                               |           |              |
| 🗄 🛃 Sitio FTP predeterminado                 |                               |           |              |
| 🗄 🧔 Sitio Web predeterminado                 |                               |           |              |
| 🖻 🏷 Servidor virtual SMTP predeterminado     | 1                             |           |              |
|                                              | 1                             |           |              |
| Sesiones actuales                            | •                             |           | Þ            |
| ,                                            |                               |           |              |
|                                              |                               |           |              |

3. Pulsar con el botón izquierdo en Sitio Web predeterminado y elegir Nuevo en el menú contextual y después Directorio virtual. Aparece un asistente que preguntará por el nombre de alias que se desea para el directorio virtual (el nombre con el que se puede acceder a través de Internet), el directorio físico del servidor en el que se almacenan realmente las páginas de datos, y finalmente opciones de seguridad de acceso (aquí también se puede dar un usuario y contraseña si se desea). En nuestro caso se proporcionará el alias G04, el directorio c:\hlocal\web (que debemos crear) y las opciones de seguridad predeterminadas.

Con estos pasos se habrá creado un directorio virtual que se podrá acceder con http://<URL del PC>/G04.

Para probar su funcionamiento se creará en el próximo apartado una página HTML en el directorio físico c:\hlocal\web.

#### 7.1.3. Creación de un DSN

Un DSN (Data Source Name, Nombre de origen de datos) es un identificador que se usa para el acceso a orígenes de datos como Access, SQL Server u Oracle. Asociado a un DSN hay un controlador del sistema operativo que resuelve la comunicación entre la aplicación que solicita acceso a los datos mediante el DSN y el origen de datos. El protocolo de comunicación que se sigue para el acceso a datos es ODBC (Open DataBase Connectivity, Conectividad abierta de bases de datos).

Para crear un DSN para la base de datos Hospital hay que:

- 1. Pulsar en Inicio, seleccionar Configuración y, a continuación, pulsar en Panel de control. Pulsar dos veces en Herramientas administrativas y, a continuación, en Orígenes de datos (ODBC).
- 2. Seleccionar la ficha DSN de sistema y pulsar Agregar.
- 3. Seleccionar Microsoft Access Driver (\*.mdb).
- 4. En el cuadro de diálogo Configuración de ODBC Microsoft Access que aparece, escribir Hospital en Nombre del origen de datos. En Descripción escribir Conexión ODBC a Hospital.
- 5. Pulsar en Seleccionar y elegir la base de datos Hospital.mdb.
- 6. Finalmente pulsar Aceptar dos veces y se habrá creado la conexión.

| Configuración de ODBC Mi                     | crosoft Access                                                                       | <u>? ×</u>                         |
|----------------------------------------------|--------------------------------------------------------------------------------------|------------------------------------|
| Nombre del origen de datos:                  | Aceptar                                                                              |                                    |
| Descripción: 0                               | Cancelar                                                                             |                                    |
| Base de datos: C:\\EC\<br>Seleccionar Cre    | V\BD0203\prácticas\Hospital.mdb<br>er Reparar Compactar                              | Ayuda                              |
| Base de datos del six                        | cionar base de datos<br>bre de base de datos Directorios:                            |                                    |
| Ninguna     Hos                              | pital.mdb c:\\bd0203\prácticas                                                       | Cancelar                           |
| C Base de datos:<br>Hos<br>Hos<br>Hos<br>Hos | spital20030629.mdb<br>spital20030630.mdb<br>spital20030702.mdb<br>spital20030711.mdb | Ayuda<br>Sólo lectura<br>Exclusivo |
| Most<br>Base                                 | rar archivos de tipo: Unidades:<br>es de datos Access (*.I 🔽 🔎 📼 c: 💽                | Red                                |

## 7.2. Enfoques tradicionales

Las tecnologías web tradicionales de Access son particularmente apropiadas para el desarrollo de soluciones web y de bases de datos de pequeño volumen (menos de 10.000 visitantes al día). Puesto que los navegadores pueden ser incompatibles con distintos fabricantes y versiones, los enfoques tradicionales son seguros y relativamente fáciles de utilizar. Access 2000 ofrece tres de estos enfoques:

• Publicación de hojas de datos en formatos HTML, IDC/HTX, y ASP.

Se puede elegir Exportar del menú Archivo en la ventana de base de datos para exportar una hoja de datos de Access, como una tabla. Esta orden también publica hojas de datos que están detrás de formularios e informes. Es capaz de publicar hojas de datos en formatos HTML, IDC/HTX y ASP. El formato HTML es estático (si cambian los datos de la base de datos, la página no se actualiza automáticamente), pero fácil de editar con editores HTML estándar. Los dos últimos formatos son dinámicos. Utilizan el servidor para copiar el contenido HTML reflejando los resultados más recientes en una hoja de datos.

El formato IDC/HTX tiene como objetivo las dos primeras versiones de Microsoft Internet Information Server (IIS), pero también puede funcionar con versiones más recientes. El formato ASP funciona sólo con las versiones más recientes, pero permite fusionar Microsoft Visual Basic Scripting Edition y Microsoft JScript con código HTML. No se debe elegir siempre uno de estos formatos dinámicos. Si se tienen hojas de datos grandes o muchos usuarios, y si el contenido de una hoja de datos rara vez cambia, el formato estático HTML puede ser la mejor elección porque las páginas estáticas se publican de una forma más rápida.

- Uso de formularios HTML. No hay entornos de desarrollo incorporados en Access para formularios HTML, pero se pueden adaptar las antiguas soluciones de formularios HTML a la tecnología OLE DB/ADO (Objetos de datos ActiveX).
- Publicación de informes en formato *snapshot* en una carpeta FTP. Esto simplifica el acceso a los informes de Access mediante la utilización de buscadores Netscape.

En este curso nos centraremos en los dos primeros.

#### 7.2.1. Publicación en formato HTML

Para publicar una hoja de datos en formato HTML (ya sea una tabla, consulta, formulario o informe) hay que realizar una serie de pasos. En este ejemplo se va a publicar el formulario Listado de pacientes.

1. En la ventana Base de datos elegir Exportar del menú Archivo. En el cuadro de diálogo Exportar hay que utilizar el menú desplegable Guardar para seleccionar una ubicación para el archivo. Si se está publicando en un servidor web remoto, se puede utilizar cualquier carpeta local para reunir las páginas HTML y después transferir las páginas al servidor remoto, por ejemplo usando FTP (Protocolo de transferencia de archivos).

| Exportar Formu                                         | ario 'Listado de pa        | cientes' como          |         |          |                | ? ×              |
|--------------------------------------------------------|----------------------------|------------------------|---------|----------|----------------|------------------|
| Guardar <u>e</u> n:                                    | Mis documento              | 5                      | •       | • 🗈 🔇    | 🕽 🗙 👛 🎟        | 👻 Herramientas 👻 |
| Historial<br>Mis documentos<br>Escritorio<br>Favoritos | Adobe<br>Mis imágenes      | ual Studio             |         |          |                |                  |
|                                                        | <u>N</u> ombre de archivo: | Listado de pacientes   | •       | Guard    | ar con formato | 🔚 Guardar todo 💌 |
|                                                        | Guardar como <u>ti</u> po: | Documentos HTML (*.htm | nl;*. 🔻 | M Autoir | licio          | Cancelar         |

2. El cuadro de diálogo Exportar tiene un menú desplegable Guardar como tipo en el que se puede elegir el formato HTML. El cuadro Guardar en indica la carpeta en la que se guardará este formato. Hay que seleccionar la carpeta c:\hlocal\web. Seleccionar la casilla Autoinicio para que la página aparezca tan pronto como sea publicada. En el cuadro de texto Nombre de archivo dejar Listado de pacientes.

3. Pulsar Guardar. Aparece el cuadro de diálogo Opciones para Resultados HTML. Aquí se puede especificar una plantilla para la página que contiene la hoja de datos. Por ejemplo, seleccionar:

C:\Archivos de programa\Microsoft Office\Stationery\3082\Huellas.htm.

El resultado es el que aparece en la siguiente figura. Si el navegador no abre directamente la página se puede abrir escribiendo en la barra de dirección del navegador:

#### http://<URL del equipo>/G04/Listado de pacientes.html

donde <URL del equipo> es el URL o dirección IP de nuestro equipo.

| 🖉 http://pc-fernan.sip.ucm.es/G04/Listado de pacientes.htmL - Microsoft Internet Explorer 📃 |                        |                      |              |           |  |  |  |  |
|---------------------------------------------------------------------------------------------|------------------------|----------------------|--------------|-----------|--|--|--|--|
| Archivo Edición Ver Favoritos Herramientas Ayuda                                            |                        |                      |              |           |  |  |  |  |
| 🗢 Atrás 🔹 🔿 🗸 🙆 🚮 🕺 🖓 Búsqueda 💿 Favoritos 🎯 Multimedia 🧭 🛃 🗉 🌆 💽 🔹 🗐                       |                        |                      |              |           |  |  |  |  |
| Dirección http://pc-fernan.sip.ucm.es/G04/Listado de pacientes.html                         |                        |                      |              |           |  |  |  |  |
|                                                                                             |                        |                      |              |           |  |  |  |  |
|                                                                                             | Listado de p           | oacientes            |              |           |  |  |  |  |
| Nombre del paciente                                                                         | Apellidos del paciente | Domicilio            | Población    | Provincia |  |  |  |  |
| Juan                                                                                        | Pérez Cayuela          | Av. López Mayor, 43  | Alicante     | Alicante  |  |  |  |  |
| Isabel                                                                                      | García Martínez        | Gran Vía, 23         | Novelda      | Alicante  |  |  |  |  |
| José Antonio                                                                                | Pérez Gómez            | Ronda Norte, nº 10   | Madrid       | Madrid    |  |  |  |  |
| Víctor                                                                                      | García Montoya         | Juan Carlos I, nº 23 | Alcantarilla | Murcia    |  |  |  |  |
| Ana María                                                                                   | Velasco Sánchez        | Alonso Espejo, nº 4  | Espinardo    | Murcia    |  |  |  |  |
|                                                                                             |                        |                      |              |           |  |  |  |  |
| 🙆 Listo                                                                                     |                        |                      | ıI 😒 🗌       | nternet   |  |  |  |  |

Se puede publicar esta misma página en un servidor remoto de la siguiente forma:

1. En Inicio elegir Ejecutar y en el cuadro que aparece escribir:

ftp hercules.sip.ucm.es

2. Cuando pida el nombre de usuario escribir:

#### 3. anonymous

Y cuando pida la contraseña escribir la dirección de e-mail.

- 4. Escribir lo siguiente para cambiar al directorio local c:\local\web desde el que se enviarán los datos: lcd c:\hlocal\web
- 5. Escribir lo siguiente para cambiar al directorio del servidor en el que se recibirán los datos.

cd GXX

Donde XX son los dos últimos dígitos del puesto que se ocupa en el laboratorio (de 01 a 20).

6. Para enviar la página hay que escribir:

#### put "Listado de pacientes.html"

Con esto se consigue depositar la página HTML en el servidor y se puede acceder a ella con:

http://hercules.sip.ucm.es/GXX/Listado de pacientes.html

Se puede actualizar el diseño y formato de la página HTML con un editor de HTML, como Microsoft FrontPage (incluido en la distribución de Office).

| 🔀 Microsoft Fro                | ntPage                                                        |                                             |                                      |                      | _              |       |  |
|--------------------------------|---------------------------------------------------------------|---------------------------------------------|--------------------------------------|----------------------|----------------|-------|--|
| <u>Archivo</u> <u>E</u> dición | <u>V</u> er <u>I</u> nsertar F <u>o</u> rmato <u>H</u> e      | erramientas <u>T</u> abla Ma <u>r</u> cos V | 'e <u>n</u> tana Ay <u>u</u> da      |                      |                |       |  |
| 🗋 • 🖻 • 日                      | D + 🛩 + 🖬 🗐 🔲 🚑 🔍 ♥   ¼ 🛍 🛍 🍼   ∽ + ∽ → 智 🗔 🐚 🚷 🙆 ⊗   ¶   ℚ , |                                             |                                      |                      |                |       |  |
| (Ninguno) - A                  | Arial 🔹                                                       | Normal 🔹 🕅 K 🚊                              | ≣ ≡ ≡ !∃ !∃                          | († († <mark>2</mark> | • <u>A</u> • . |       |  |
| Vistas                         | C:\fernan\docs\docencia\curs                                  | os\ECV\BD0203\prácticas\web                 | \Listado de pacientes.htm            | ıl                   |                | ×     |  |
|                                |                                                               | Listado de p                                | acientes                             |                      |                | 4     |  |
| Página                         | Nombre del paciente                                           | Apellidos del paciente                      | Domicilio                            | Población            | Provincia      |       |  |
|                                | Juan                                                          | Pérez Cayuela                               | Av. López Mayor, 43                  | Alicante             | Alicante       |       |  |
|                                | Isabel                                                        | García Martínez                             | Gran Vía, 23                         | Novelda              | Alicante       |       |  |
| Carnetas                       | José Antonio                                                  | Pérez Gómez                                 | Ronda Norte, 👧 10                    | Madrid               | Madrid         |       |  |
| Carpotas                       | Víctor                                                        | García Montoya                              | Juan Carlos <u>(</u> , <u>n</u> º 23 | Alcantarilla         | Murcia         |       |  |
|                                | Ana María                                                     | Velasco Sánchez                             | Alonso Espejo, 👧 4                   | Espinardo            | Murcia         |       |  |
| Informes                       |                                                               |                                             |                                      |                      |                |       |  |
|                                |                                                               |                                             |                                      |                      |                |       |  |
| Exploración                    |                                                               |                                             |                                      |                      |                |       |  |
| Hipervínculos                  |                                                               |                                             |                                      |                      |                |       |  |
|                                |                                                               |                                             |                                      |                      |                | -     |  |
| Tareas                         | Normal / HTML / Vista p                                       | revia / 📧                                   |                                      |                      |                |       |  |
| ,                              |                                                               |                                             | 📧 🔀 2 segundos                       | 5 a 28,8             | N              | JM // |  |

#### 7.2.2. Publicación en formato IDC/HTX

Cuando se publica una hoja de datos en cualquiera de los formatos dinámicos, se necesita un nombre de origen de datos (DSN, Data Source Name) ODBC (Open DataBase Connectivity, Conectividad abierta de bases de datos). El DSN debe residir en el servidor de la red junto con la base de datos a la que se refiere.

El archivo IDC ejecuta una consulta en una base de datos del servidor web. El archivo HTX utiliza extensiones HTML para dar formato el conjunto de resultados en HTML visualizándolo con un navegador. Mientras se pueda codificar el archivo HTX en una extensión HTML, se devuelve HTML puro al navegador de manera que cualquier navegador pueda leer sus resultados. Debido a que la única forma en la que un archivo IDC puede revelar su conjunto de resultados es a través de un archivo HTML, el formato devuelto no sirve como una buena entrada para la mayoría de los formularios HTML.

Cuando se ejecuta un par IDC/HTX desde un servidor web, los navegadores hacen referencia al archivo IDC, que debe residir en una carpeta del servidor web que pueda ejecutar secuencias de *comandos* (scripts). El archivo IDC llama automáticamente al archivo HTX, el cual, a cambio, procesa el conjunto de resultados desde el archivo IDC y envía los resultados con formato en HTML de vuelta al navegador.

Para publicar en formato IDC/HTX hay que seguir los siguientes pasos:

- 1. Seleccionar la hoja de datos a publicar en la ventana Base de datos y elegir Exportar. Seleccionar Microsoft IIS 1-2 (\*.htx,\*.idc) en el cuadro de lista Guardar como tipo. (Guarda los archivos en c:\inetpub\wwwroot.)
- 2. Pulsar Guardar se abre el cuadro de diálogo Opciones para resultados HTX/IDC (mostrado en la Figura 13.3). Se puede utilizar el botón Examinar para seleccionar una plantilla que dé formato a la página que devuelve los resultados del archivo IDC.
- 3. Para ejecutarlo, el archivo IDC necesita un nombre DSN en el servidor. En el cuadro de texto Nombre del origen de datos hay que introducir el nombre del DSN que el administrador web ha configurado para esta tarea. El cuadro de diálogo también incluye unos campos ID de usuario y una contraseña en el caso de que la base de datos en el servidor Web tenga control de acceso (esto es muy raro, particularmente en aplicaciones de Internet).

| Opciones para r  | esultados HTX e IDC                               | <u>? ×</u> |
|------------------|---------------------------------------------------|------------|
| Plantilla HTML:  | rama\Microsoft Office\Stationery\3082\Huellas.htm | Examinar   |
| _Información del | l origen de datos                                 |            |
| Nombre del orig  | en de datos: Hospital                             |            |
| Usuario:         |                                                   |            |
| Contraseña:      |                                                   |            |
|                  |                                                   |            |
|                  | Aceptar                                           |            |

Para comprobar que funciona correctamente hay que abrir la página web de dirección:

#### http://localhost/Listado de pacientes.idc

Ahora se debe comprobar que si se añade una fila en la tabla Pacientes y se actualiza la vista de Internet Explorer, se actualiza también la página de datos mostrada en el explorador, incluyendo ahora la nueva fila. Obsérvese que si se consulta la página HTML del apartado anterior, se verá que no se ha actualizado, dado que se ha publicado en un formato estático (no es consciente de los cambios sufridos en su origen de datos).

El contenido del archivo IDC generado es:

Datasource:Hospital Template:Listado de pacientes.htx SQLStatement:SELECT \* FROM [Pacientes] Password: Username:

Se pueden observar el DSN (Hospital), la plantilla que se usa para describir el formato (Listado de pacientes.htx), la consulta que se usa para extraer los datos y, finalmente, los datos del usuario (Username) y contraseña (Password) que en este caso están vacíos porque no se requieren para esta conexión.

#### 7.2.3. Publicación en formato ASP

El formato ASP (Active Server Pages, Páginas de servidor activo) difiere del formato IDC/HTX en que sólo hay un archivo. Este archivo ASP lleva a cabo la consulta y da formato el resultado para el navegador. El archivo devuelve su consulta y crea su HTML en el servidor y entonces el servidor web transporta la página HTML de vuelta al navegador. Al igual que los archivos IDC y HTX, los archivos ASP necesitan una referencia a un DSN.

Para publicar en formato ASP hay que seguir los pasos siguientes:

- 1. En el cuadro de diálogo Exportar, seleccionar Páginas Microsoft Active Server (\*.asp) en el cuadro de lista Guardar como tipo.
- 2. En el cuadro de diálogo Opciones para resultados de páginas Active Server de Microsoft hay que introducir un nombre DSN. Los otros campos en el cuadro de diálogo son opcionales y dependen de las preferencias de formato y de la configuración de seguridad de la base de datos (estos campos son opcionales en los cuadros de diálogo IDC/HTX y HTML).

Para comprobar que la página ASP se ha creado correctamente hay que escribir en el cuadro de dirección del navegador:

#### http://localhost/Listado de pacientes.asp

Tanto el formato como las instrucciones de extracción de datos se encuentran en el archivo ASP, que incluye instrucciones HTML y código VBScript (la versión de secuencias de *comandos* de Visual Basic).

```
<html>
<head>
<META HTTP-EQUIV="Content-Type" CONTENT="text/html; charset=iso-
8859-1">
<style>
<!--
P.msoNormal, LI.msoNormal {
font-family: "Comic Sans MS", "sans serif";
```

```
font-weight:normal;
font-size: 12pt;
color: "#1CoB5A";
body
font-family: "Comic Sans MS", "sans serif";
font-weight:normal;
font-size: 12pt;
color: "#1CoB5A";
}
HR
Ł
color: "#1C0B5A";
width: 100%;
height: 2px;
}
-->
</style>
</head>
<body background="PawPrint.gif" bgcolor="#C9B49A">
<%
If IsObject(Session("Hospital conn")) Then
    Set conn = Session("Hospital conn")
Else
    Set conn = Server.CreateObject("ADODB.Connection")
    conn.open "Hospital","",""
    Set Session("Hospital_conn") = conn
End If
If IsObject(Session("Listado_de_pacientes_rs")) Then
    Set rs = Session("Listado_de_pacientes_rs")
Else
    sql = "SELECT * FROM [Pacientes]"
    Set rs = Server.CreateObject("ADODB.Recordset")
    rs.Open sql, conn, 3, 3
    If rs.eof Then
       rs.AddNew
    End If
    Set Session("Listado_de_pacientes_rs") = rs
End If
%>
<TABLE BORDER=1 BGCOLOR=#fffffff CELLSPACING=0>
<FONT FACE="Arial" COLOR=#000000>
<CAPTION><B>Listado de pacientes</B></CAPTION></FONT>
<THEAD>
<TR>
<TH BGCOLOR=#c0c0c0 BORDERCOLOR=#000000 ><FONT SIZE=2
FACE="Arial" COLOR=#000000>Número de Seguridad
Social</FONT></TH>
<TH BGCOLOR=#c0c0c0 BORDERCOLOR=#000000 ><FONT SIZE=2
FACE="Arial" COLOR=#000000>Nombre del paciente</FONT></TH>
<TH BGCOLOR=#c0c0c0 BORDERCOLOR=#000000 ><FONT SIZE=2
FACE="Arial" COLOR=#000000>Apellidos del paciente</FONT></TH>
<TH BGCOLOR=#c0c0c0 BORDERCOLOR=#000000 ><FONT SIZE=2</pre>
FACE="Arial" COLOR=#000000>Domicilio</FONT></TH>
<TH BGCOLOR=#c0c0c0 BORDERCOLOR=#000000 ><FONT SIZE=2</pre>
FACE="Arial" COLOR=#000000>Población</FONT></TH>
<TH BGCOLOR=#c0c0c0 BORDERCOLOR=#000000 ><FONT SIZE=2
FACE="Arial" COLOR=#000000>Provincia</FONT></TH>
<TH BGCOLOR=#c0c0c0 BORDERCOLOR=#000000 ><FONT SIZE=2
FACE="Arial" COLOR=#000000>Código postal</FONT></TH>
```

```
<TH BGCOLOR=#c0c0c0 BORDERCOLOR=#000000 ><FONT SIZE=2</pre>
FACE="Arial" COLOR=#000000>Número de
teléfono</FONT></TH>
<TH BGCOLOR=#c0c0c0 BORDERCOLOR=#000000 ><FONT SIZE=2
FACE="Arial" COLOR=#000000>Número de historial
clínico</FONT></TH>
<TH BGCOLOR=#c0c0c0 BORDERCOLOR=#000000 ><FONT SIZE=2
FACE="Arial" COLOR=#000000>Observaciones</FONT></TH>
<TH BGCOLOR=#c0c0c0 BORDERCOLOR=#000000 ><FONT SIZE=2</pre>
FACE="Arial" COLOR=#000000>Fecha de nacimiento</FONT></TH>
<TH BGCOLOR=#c0c0c0 BORDERCOLOR=#000000 ><FONT SIZE=2
FACE="Arial" COLOR=#000000>Sexo</FONT></TH>
<TH BGCOLOR=#c0c0c0 BORDERCOLOR=#000000 ><FONT SIZE=2
FACE="Arial" COLOR=#000000>Documento Nacional de
Identidad</FONT></TH>
</TR>
</THEAD>
<TBODY>
<%
On Error Resume Next
rs.MoveFirst
do while Not rs.eof
%>
<TR VALIGN=TOP>
<TD BORDERCOLOR=#000000 ><FONT SIZE=1 FACE="MS Sans Serif"</pre>
COLOR=#000000><%=Server.HTMLEncode(rs.Fields("Número de
Seguridad Social").Value)%><BR></FONT></TD>
<TD BORDERCOLOR=#000000 ><FONT SIZE=1 FACE="MS Sans Serif"</pre>
COLOR=#000000><%=Server.HTMLEncode(rs.Fields("Nombre del
paciente").Value)%><BR></FONT></TD>
<TD BORDERCOLOR=#000000 ><FONT SIZE=1 FACE="MS Sans Serif"</pre>
COLOR=#000000><%=Server.HTMLEncode(rs.Fields("Apellidos del
paciente").Value)%><BR></FONT></TD>
<TD BORDERCOLOR=#000000 ><FONT SIZE=1 FACE="MS Sans Serif"</pre>
COLOR=#000000><%=Server.HTMLEncode(rs.Fields("Domicilio").Value)
%><BR></FONT></TD>
<TD BORDERCOLOR=#000000 ><FONT SIZE=1 FACE="MS Sans Serif"</pre>
COLOR=#000000><%=Server.HTMLEncode(rs.Fields("Población").Value)
%><BR></FONT></TD>
<TD BORDERCOLOR=#000000 ><FONT SIZE=1 FACE="MS Sans Serif"
COLOR=#000000><%=Server.HTMLEncode(rs.Fields("Provincia").Value)
%><BR></FONT></TD>
<TD BORDERCOLOR=#000000 ><FONT SIZE=1 FACE="MS Sans Serif"
COLOR=#000000><%=Server.HTMLEncode(rs.Fields("Código
postal").Value)%><BR></FONT></TD>
<TD BORDERCOLOR=#000000 ><FONT SIZE=1 FACE="MS Sans Serif"</pre>
COLOR=#000000><%=Server.HTMLEncode(rs.Fields("Número de
teléfono").Value)%><BR></FONT></TD>
<TD BORDERCOLOR=#000000 ><FONT SIZE=1 FACE="MS Sans Serif"</pre>
COLOR=#000000><%=Server.HTMLEncode(rs.Fields("Número de
historial clínico").Value)%><BR></FONT></TD>
<TD BORDERCOLOR=#000000 ><FONT SIZE=1 FACE="MS Sans Serif"</pre>
COLOR=#000000><%=Server.HTMLEncode(rs.Fields("Observaciones").Va
lue)%><BR></FONT></TD>
<TD BORDERCOLOR=#000000 ALIGN=RIGHT><FONT SIZE=1 FACE="MS Sans</pre>
Serif" COLOR=#000000><%=Server.HTMLEncode(rs.Fields("Fecha de
nacimiento").Value)%><BR></FONT></TD>
<TD BORDERCOLOR=#000000 ALIGN=RIGHT><B><FONT SIZE=2
FACE="System"
COLOR=#000000><%=Server.HTMLEncode(rs.Fields("Sexo").Value)%><BR
></FONT></B></TD>
```

```
<TD BORDERCOLOR=#000000 ><FONT SIZE=1 FACE="MS Sans Serif"
COLOR=#000000><%=Server.HTMLEncode(rs.Fields("Documento Nacional
de Identidad").Value)%><BR></FONT></TD>
</TR>
<%
rs.MoveNext
loop%>
</TBODY>
<TFOOT></TFOOT>
</TABLE></body>
</html>
```

El código mezcla HTML con VBScript. También utiliza ADO para crear la conexión al origen de datos, extrae un conjunto de registros e inserta los resultados en una tabla HTML. Un bucle *Do* transfiere los contenidos del conjunto de registros a una tabla HTML. Nada del código VBScript permanece en la versión que el servidor envía al navegador; el navegador recibe HTML puro. Esto hace a ASP apropiado para muchos tipos diferentes de navegadores.

#### 7.2.4. Uso de formularios HTML

Parte de la potencialidad de la tecnología ASP es el soporte de formularios HTML. Esto es importante porque todos los navegadores soportan formularios HTML. Se pueden utilizar estos formularios para reunir información de varios visitantes del sitio o devolver resultados de la base de datos en un diseño de registros (en oposición a un diseño de hoja de datos). Un formulario HTML consiste en uno o más controles para visualizar o almacenar información. Generalmente, el formulario contiene al menos un botón para enviar los campos del formulario al servidor de la web. Si el formulario necesita de una respuesta, un programa en el servidor puede procesar los campos del formulario y generar una página de respuesta.

Generalmente, en los formularios HTML, el usuario del navegador rellena una serie de campos y pulsa el botón Enviar del formulario. Cuando el navegador envía el formulario al servidor, transmite los valores de los campos del formulario y el nombre de un programa en el servidor que sabe qué hacer con esos valores. El servidor web generalmente prepara alguna clase de página que devuelve al navegador. Los archivos ASP pueden servir tanto como formulario inicial que acepta la llamada como el programa de respuesta que responde a la llamada.

A continuación se muestran un par de formularios HTML que ilustran este proceso. El primer formulario incluye un menú desplegable con los apellidos de los médicos de la base de datos Hospital. El usuario puede seleccionar los apellidos, como Martí Giménez, y pulsar Especialidad para que el servidor devuelva la especialidad de este médico. El servidor web toma el formulario de entrada y lo pasa a Obtener especialidad.asp, el cual lee la entrada en el cuadro de lista, busca la especialidad del médico y escribe una página con la información para el navegador. El servidor web envía la página de vuelta al navegador.

| 🖉 Ventana de búsqueda de especialidad - Microsoft Internet Explorer 📃 🔲 🗙                                                                                   |
|----------------------------------------------------------------------------------------------------|
| Archivo Edición Ver Favoritos Herramientas Ayuda                                                                                                    |
| 😓 Atrás 🗸 🔿 🔹 🙆 🚮 🕺 🖓 Búsqueda 💿 Favoritos 🎯 Multimedia 🧭 🛃 🕁 🍑 🎽                                                                                           |
| Dirección http://pc-fernan.sip.ucm.es/G04/Especialidad de un médico.asp 💌 🔗 Ir Vínculos 🎽                                                                   |
| Apellidos: Martí Giménez<br>Palacios Ortega<br>Sánchez Navarro<br>Samaniego Muñoz<br>Ríos                                                                   |
| 🔄 Listo                                                                                                    |
|                                                                                                    |
| 🚰 Ventana del resultado - Microsoft Internet Explorer 📃 🗖 🗵                                                                                                 |
| Archivo Edición Ver Favoritos Herramientas Ayuda                                                                                                    |
| 🗘 Atrás 👻 🤿 🖉 🙆 🚮 🕺 🖓 Búsqueda 🔛 Favoritos 🖓 Multimedia 🧭 🖏 🚽 🎒 👘 🎽                                                                                         |
| Dirección 🕘 http://pc-fernan.sip.ucm.es/G04/Obtener%20especialidad.asp 🛛 🗹 Ir Vínculos 🎽                                                                    |
| Nombre: Alejandro                                                                                                    |
| La especialidad de Alejandro Martí Giménez es Medicina General.<br><u>Volver al formulario de cuadro combinado para buscar otra</u><br><u>especialidad.</u> |

Access 2000 no incluye asistentes incorporados para construir estas clases de páginas con formularios HTML. Hay que aprender la sintaxis de sólo unos pocos controles para el formulario HTML y entremezclar HTML y secuencias de *comandos*, como VBScript, en un archivo ASP. El siguiente código es todo lo que necesita la página de la primera figura. El nombre del archivo para este código es Especialidad de un médico.asp.

```
<%
set cnn1 = server.createobject("ADODB.Connection")
OraOLEDB.Oracle OraOLEDB.Oracleset rs =
Server.CreateObject("ADODB.Recordset")
rs.open "select * from Médicos", cnn1
%>
<html>
<head><title>Ventana de búsqueda de especialidad</title></head>
<body>
<form name=MyForm method=Post action="Obtener especialidad.asp">
Apellidos: <select Name=DCombo size="1">
<%
do while not rs.eof
%>
  <option value=<%=rs.fields("Código de identificación del médico")%>>
        <%=rs.Fields("Apellidos")%>
```

```
<%
rs.MoveNext
Loop
%>
</select>
<input type="Submit" value="Especialidad"><br><br>
</form>
</body>
</html>
```

El guión está delimitado por <% y %>. El primer segmento del guión abre una conexión a la base de datos Neptuno a través de controladores OLE DB que no requieren un DSN. El primer segmento crea también un conjunto de registros con la información para rellenar el menú desplegable. Seguidamente, un código HTML comienza una página y un formulario en la página. En la declaración del formulario, el código indica que Obtener especialidad.asp es el programa que procesará el formulario. Justamente antes de comenzar un bucle *Do*, el programa declara un menú desplegable con la palabra clave *select* de HTML. Éste nombra al control DCombo (los nombres en HTML no distinguen las mayúsculas y las minúsculas). El bucle *Do* rellena el cuadro de lista con valores del conjunto de registros creado por el primer segmento del guión. El formulario termina con un botón de tipo Submit que tiene la etiqueta Especialidad.

El archivo Obtener especialidad.asp también comienza abriendo una conexión y creando un conjunto de registros, como se muestra a continuación. Sin embargo, esta acción de apertura tiene dos diferencias importantes a la de Especialidad de un médico.asp. En primer lugar, utiliza un DSN para ayudar a crear la conexión. Esto no es necesario, pero muchos archivos ASP heredados están diseñados de esta manera. En segundo lugar, el código lee el valor de DCombo y lo utiliza para formar la instrucción SQL para la consulta que busca el número de teléfono de un empleado.

```
<%
set rs = Server.CreateObject("ADODB.Recordset")
sql = "select * from Médicos"
sql = sql & " where [Código de identificación del médico] = '"
sql = sql & request.form("DCombo") & "'"
rs.open sql, "DSN=Hospital"
%>
<html>
<head><title>Ventana del resultado</title></head>
<body>
<form>
Nombre: <input TYPE="TEXT" VALUE="<%=rs.fields("Nombre")%>">
</form>
La especialidad de <%=rs.fields("Nombre")%>&nbsp;
  <%=rs.fields("Apellidos")%>
  es <%=rs.fields("Nombre de la especialidad")%>.
  <a href="Especialidad de un médico.asp">
  Volver al formulario de cuadro combinado para buscar otra
especialidad.</a>
</body></html>
```

Después de crear un conjunto de registros con la información del empleado seleccionado en Especialidad de un médico.asp, Obtener especialidad.asp da formato a una página. La página contiene el nombre del empleado en un cuadro de texto HTML, una cadena HTML simple con el nombre y la extensión y un hipervínculo para devolver el control a telelookup.asp. Cuando el servidor web devuelve esta página al navegador, el ciclo de llamada y respuesta finaliza.

## 7.3. Uso de hipervínculos

Los hipervínculos permiten navegar por otras bases de datos Access, por marcadores en un documento Word o por URLs de intranet e Internet. Incluso se pueden utilizar hipervínculos para abrir programas de correo electrónico (como Microsoft Outlook) con la dirección de un individuo específico y un asunto designado.

#### 7.3.1. Tipos de hipervínculos

Los hipervínculos pueden aparecer como etiquetas, botones de órdenes y controles de imágenes no acotadas sobre formularios, informes y páginas de acceso a datos. También se pueden crear hipervínculos acotados de forma que una tabla pueda contener un conjunto de hipervínculos. También se puede asignar un único hipervínculo a cada registro en una tabla. Una utilización obvia para esto es asociar un URL con cada entidad de registro. Después de seguir tanto a un hipervínculo acotado como no acotado se puede utilizar el control Atrás de Office Web o de la barra de herramientas del navegador para volver a Access desde una dirección objetivo de un hipervínculo.

#### 7.3.2. El tipo de datos Hyperlink

Cuando se utilizan hipervínculos acotados, la aplicación especifica el tipo de datos Hyperlink, que contiene hasta cuatro partes, cada una limitada por el signo de número (#). La parte de texto de visualización aparece en primer lugar si se especifica. Este texto aparece en lugar de la dirección a la cual navega el hipervínculo. Por ejemplo, en vez de que un hipervínculo muestre la dirección del sitio Web Microsoft, se puede poner simplemente *Microsoft*.

La segunda parte es la dirección – la dirección URL o UNC para un archivo objetivo. La dirección puede ser absoluta o relativa. Es común en sitios web especificar los hipervínculos de forma relativa. En Access, una dirección relativa se extiende desde la configuración de la *base del hipervínculo* en un archivo de Access. Se puede examinar esta configuración eligiendo la orden Propiedades de la base de datos desde el menú Archivo en la ventana Base de datos.

La tercera parte es la subdirección, que nombra una parte de un archivo en el cual navegar. Las partes por las que se puede navegar dependen del componente Office. En Access se puede navegar a objetos base de datos, tales como formularios, informes, tablas y consultas. Se puede especificar un tipo de objeto base de datos, como una tabla, y el nombre de un objeto específico, como *Médicos*. No se tiene que especificar el tipo de objeto, pero si una base de datos contiene varios objetos con el mismo nombre, Access navega a ellos en un orden arbitrario. Si un hipervínculo incluye tanto las partes de dirección y subdirección, el enlace navega a otro archivo. Si falta la parte de dirección, el enlace navega a otro objeto dentro de la base de datos en curso.

La cuarta parte, una pista en pantalla, es nueva en Access 2000. Este texto aparece cuando se deja el cursor sobre un hipervínculo. Puede proporcionar un recordatorio sobre el propósito del hipervínculo. Estas pistas aparecen en los hipervínculos con páginas mostradas con Internet Explorer 4 o superior. También aparecen en aplicaciones personalizadas en Access 2000.

#### 7.3.3. Inserción y edición de hipervínculos

Cuando se pueda escribir una nueva dirección del hipervínculo, es más simple y seguro utilizar la herramienta Insertar hipervínculo o su correspondiente orden de menú. Se puede llamar a la orden Insertar hipervínculo desde cualquier punto en el que se puede poner un hipervínculo en un documento. Por ejemplo, se puede elegir Insertar hipervínculo desde la vista Diseño de un formulario para añadir un hipervínculo como una etiqueta. Se pueden dar capacidades de navegación a un botón de comando pulsando el botón Generar junto a sus propiedades Dirección de hipervínculo o Subdirección de hipervínculo. De la misma forma se pueden asignar capacidades de navegación a una imagen.

Todas estas acciones abren el cuadro de diálogo Insertar hipervínculo. En la siguiente figura se muestra el cuadro de diálogo para crear un hipervínculo en el formulario Ventana inicial de altas.

| Insertar hipervínculo |                                               |                                                |                                                                                                    |                                       |  |  |  |  |  |
|-----------------------|-----------------------------------------------|------------------------------------------------|----------------------------------------------------------------------------------------------------|---------------------------------------|--|--|--|--|--|
|                       | Vincular a:                                   | <u>T</u> exto: Págin                           | a Web del Hospital                                                                                                    | <u>S</u> ugerencia                    |  |  |  |  |  |
|                       | Archivo o                                     | Escriba el n <u>o</u> mbre<br>http://pc-fernan | Escriba el n <u>o</u> mbre del archivo o de la página Web:<br>http://pc-fernan.sip.ucm.es/G04/Hospital.html                                                                                             |                                       |  |  |  |  |  |
| I                     | nágina Web                                    | O seleccionar de                               | la lista:                                                                                                    | Buscar:                               |  |  |  |  |  |
|                       |                                               | Archivos<br>recientes                          | http://pc-fernan.sip.ucm.es/G04/Hospital.html<br>http://pc-fernan.sip.ucm.es/G04/Especialidad de t<br>http://localhost                                                                                  | <u>A</u> rchivo<br>Página <u>W</u> eb |  |  |  |  |  |
|                       | Objeto de esta<br><u>b</u> ase de datos       | Páginas<br>consulta                            | http://pc-fernan.sip.ucm.es/G04/Listado%20de%<br>http://pc-fernan.sip.ucm.es/G04/Listado%20de%<br>file:///C:/fernan/docs/docencia/cursos/ECV/BD020<br>http://pc-fernan.sip.ucm.es/G04/Listado de paciei |                                       |  |  |  |  |  |
|                       |                                               | Sinculos (insertados                           | http://pc-fernan.sip.ucm.es/G04/Listado de paciei<br>http://pc-fernan.sip.ucm.es/G04/Listado%20de%<br>http://pc-fernan.sip.ucm.es/index.htm                                                             | <u>M</u> arcador                      |  |  |  |  |  |
|                       | crear <u>n</u> ueva<br>página                 |                                                |                                                                                                    |                                       |  |  |  |  |  |
|                       | Dirección de<br>correo<br><u>e</u> lectrónico |                                                | Aceptar                                                                                                    | Cancelar                              |  |  |  |  |  |

Para insertar el hipervínculo hay que seguir los pasos siguientes:

- 1. En el menú Insertar elegir Hipervínculo.
- 2. Escribir http://hercules.sip.ucm.es/GXX/Hospital.html en el cuadro Escriba el nombre del archivo o de la página Web.
- 3. Escribir Página Web del Hospital en el cuadro Texto.
- 4. Pulsar Sugerencia para abrir un segundo cuadro de diálogo en el que se introduce el texto de la pista en pantalla asociada con el hipervínculo. Escribir Ir a la página Web del Hospital.
- 5. Pulsar Aceptar.

Con estas acciones se crea un hipervínculo de tipo etiqueta. Comprobar que funciona la pista en pantalla dejando el puntero del ratón sobre el hipervínculo. Después pulsar con el ratón en el hipervínculo para comprobar que se va a la página web.

A continuación se insertará un hipervínculo de tipo correo electrónico, que al pulsarlo cree un mensaje nuevo de correo electrónico.

Para ello hay que:

- 1. En el menú Insertar elegir Hipervínculo.
- 2. Pulsar en el botón abajo a la izquierda (Dirección de correo electrónico).
- 3. Escribir fernan@sip.ucm.es en el cuadro Dirección de correo electrónico.
- 4. Escribir Contactar en el cuadro Texto.
- 5. Escribir Consulta sobre la base de datos Hospital en el cuadro Asunto.

- 6. Pulsar Sugerencia para abrir un segundo cuadro de diálogo e introducir el texto de la pista en pantalla asociada con el hipervínculo. Escribir Enviar un correo electrónico al administrador web.
- 7. Pulsar Aceptar.

| Insertar hiperv                 | rínculo                                                          | <u>? ×</u> |
|---------------------------------|------------------------------------------------------------------|------------|
| Vincular a:                     | Texto: Contactar                                                 | Sugerencia |
|                                 | Dirección de <u>c</u> orreo electrónico:                         |            |
| L Austrius o                    | mailto:fernan@sip.ucm.es                                         |            |
| página Web                      | Asunto:                                                          |            |
| existente                       | Consulta sobre la base de datos Hospital                         |            |
|                                 | Direcciones de correo utilizadas recientemente:                  |            |
|                                 | mailto:fernan@sip.ucm.es?subject=Consulta sobre la base de dato: |            |
| Objeto de esta<br>base de datos |                                                                  |            |
|                                 |                                                                  |            |
| *                               |                                                                  |            |
|                                 | *                                                                |            |
| Crear <u>n</u> ueva<br>nágina   |                                                                  |            |
| pagina                          |                                                                  |            |
|                                 |                                                                  |            |
| Dirección de                    |                                                                  |            |
| correo                          | Aceptar                                                          | Cancelar   |
| electrónico                     |                                                                  |            |

Comprobar que cuando se pulse el hipervínculo aparece el editor de correo electrónico con los campos Para y Asunto rellenados automáticamente.

|    | Consulta | a sobre l      | a base    | de datos    | Hospital       |            |                 |        |        |          |
|----|----------|----------------|-----------|-------------|----------------|------------|-----------------|--------|--------|----------|
| 1  | Archivo  | Edición        | Ver       | Insertar    | Formato        | Herrami    | entas M         | ensaje | Ayuda  | <b>E</b> |
|    |          |                | X         | P           | C.             | 1          | K∩.             | 9      | 2      | »        |
|    | Enviar   | c              | iortar    | Copiar      | Peg            | lar 🛛      | Deshacer        | Comp   | orobar |          |
| ß  | 🗿 Para:  | <u>fernan@</u> | )sip.ucm  | i.es        |                |            |                 |        |        |          |
| ß  | a cc:    |                |           |             |                |            |                 |        |        |          |
| As | sunto:   | Consulta       | a sobre l | a base de c | latos Hospil   | :al        |                 |        |        |          |
|    |          |                | ~         | <b>_</b>    | <u>≣</u> ,   n | <u>K S</u> | <u>∧</u> ,   ₅≡ | E      |        | <b>≣</b> |
|    |          |                |           |             |                |            |                 |        |        |          |
|    |          |                |           |             |                |            |                 |        |        | 4        |
| ,  |          |                |           |             |                |            |                 |        |        |          |

Después de insertar un hipervínculo en una aplicación, se puede pulsar con el botón derecho del ratón y elegir Hipervínculo del menú de acceso directo para ver un array de opciones para el procesamiento de los hipervínculos existentes. La orden Editar hipervínculo es la elección más obvia para revisar un hipervínculo. Esto abre el cuadro de diálogo Editar hipervínculo, el cual tiene el mismo diseño que el cuadro de diálogo Insertar hipervínculo. Se puede utilizar para actualizar cualquiera de los campos del hipervínculo. Con el tiempo, se podría tener que ajustar finamente el texto de visualización o el URL del hipervínculo. De forma similar, los enlaces que envían correos electrónicos se pueden añadir a la lista de destinatarios de forma que los mensajes se envíen a más destinatarios de forma directa.

# 7.4. Creación y uso de páginas de acceso a datos

Las páginas de acceso a datos son archivos HTML de datos acotados. En muchas formas se parecen y se comportan como un cruce entre un informe de Access tradicional y un formulario puesto que se pueden utilizar para explorar los registros de un origen de datos. La conexión a la base de datos de la página permite a los usuarios añadir, actualizar y borrar datos. Generalmente, pero no necesariamente, los datos provienen de un objeto Database en el archivo de base de datos en curso. Se puede utilizar la herramienta Ordenar y Agrupar para visualizar los datos jerárquicamente por ejemplo, en informes que tienen varias bandas anidadas o cabeceras de grupos. El icono Páginas en la ventana Base de datos representa los objetos de la página de acceso a datos asociados con una base de datos. Sin embargo, Access no almacena páginas en la base de datos, son archivos DHTML separados en el sistema de archivos - por ejemplo, en una carpeta en el servidor intranet. La colección Pages en el archivo de base de datos es una colección de hipervínculos a los archivos DHTML. Se crean páginas con Access y los usuarios pueden entonces abrirlas con Internet Explorer 5 o con Access 2000.

Access 2000 contiene asistentes para basar una nueva página de acceso a datos tanto en un diseño en filas o en columnas. También es posible usar como molde una página web existente. Sin embargo, muchos pueden preferir crear una página de acceso a datos abriendo una página en blanco en la vista Diseño y rellenarla con controles del cuadro de diálogo Lista de Campos.

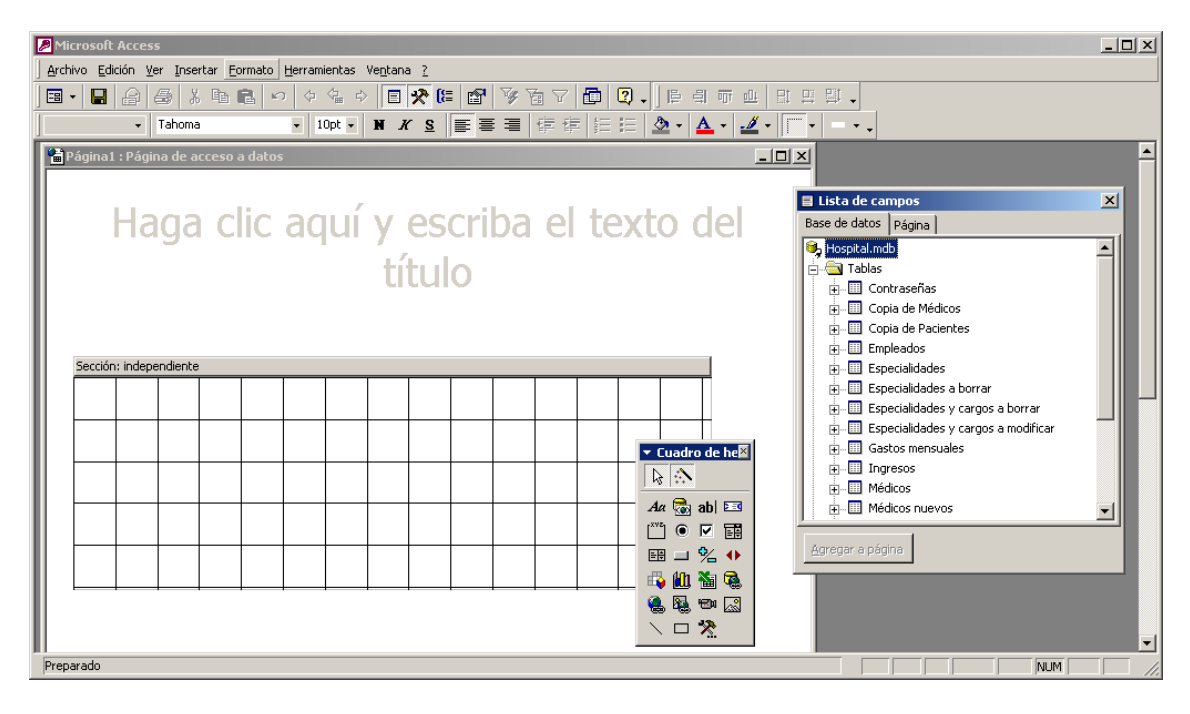

Para rellenar una página se puede abrir el nodo Tablas o Consultas para descubrir los nombres de la tabla en la conexión activa. Si se ve una tabla de la que se desea seleccionar los valores de la página, se puede expandir la tabla para ver los campos individuales. Se puede entonces seleccionar los campos arrastrando y soltándolos sobre la página. De manera alternativa se puede rellenar una página con todos los campos en una tabla arrastrando el nombre de la tabla en la página. Se puede elegir ordenar los campos en un diseño de columnas o de tabla dinámica. Se puede llevar a cabo la misma clase de operaciones con consultas.

El diseño de informe tabla dinámica (que se originó en Excel) es una clase especial de diseño tabular que facilita la creación de totales de agregación interactivos de la información en un origen de registros.

Para cambiar la conexión activa hay que pulsar con el botón derecho del ratón sobre el conector de la base de datos en la esquina superior izquierda del cuadro de diálogo Lista de campos y elegir Conexión del menú contextual. En el cuadro de diálogo Propiedades de Data Link que aparece hay que seleccionar el controlador de la conexión OLE DB y una base de datos consistente con ese controlador. Cuando se cierra el cuadro de diálogo, el cuadro de diálogo Lista de Campos muestra las tablas y consultas del nuevo origen de la base de datos.

#### 7.4.1. Creación y uso de páginas simples con columnas

La siguiente figura muestra una página simple de acceso a datos que sirve como formulario para la tabla Ingresos en un archivo de base de datos. Aparecen cuatro campos sobre el formulario. Un control debajo de los campos soporta navegación y otras funciones. Al pulsar los dos botones de navegación en cualquier lado de la ventana indicadora de registros se mueve la posición actual del registro hacia delante y atrás en el conjunto de registros subyacente.

| Formulario de ingresos                                                               |          |
|--------------------------------------------------------------------------------------|----------|
| Formulario de ingresos                                                               | <u> </u> |
| Número de historial clínico 3<br>Fecha de ingreso 01/02/1996                         |          |
| Código de identificación del médico MSM1<br>Número de planta 1<br>Número de cama 603 |          |
| Diagnóstico Neumonía<br>Coste del tratamiento 15.000 pta                             |          |
| Ingresos 1 de 15 ► N ► M S 2 2 2 2 2 2 2 2 2 2 2 2 2 2 2 2 2 2                       | <b>•</b> |

Los primeros seis botones a la derecha del indicador para el origen del registro y el número son las siguientes, de izquierda a derecha:

- Botón Siguiente registro. Se mueve hasta el siguiente registro.
- Botón Último registro. Se mueve hasta el último registro.
- Botón Nuevo registro. Añade un registro.
- Botón Borrar registro. Borra el registro en curso.
- Botón Guardar registro. Guarda cualquier cambio en el registro en curso.
- Botón Deshacer registro. Deshace cualquier cambio no guardado del registro en curso.

Si se introduce un registro que se desea eliminar posteriormente, se utiliza el botón Borrar registro para borrarlo. También se pueden editar registros simplemente escribiendo sobre ellos, añadiendo nuevo contenido, o eliminando el contenido existente. Si se desean mantener las revisiones hay que pulsar en Guardar registro. Si no, hay que pulsar Deshacer registro.

Los botones restantes sobre el control de navegación (excepto el botón Ayuda en la parte derecha) son para ordenar y filtrar.

• *Botones Ordenación ascendente y Ordenación descendente*. Especifican la dirección de Ordenación. Para ordenar los valores en un campo hay que pulsar en ese campo de cualquier registro, y después pulsar uno de estos botones..

- Botón Filtro por selección. Aplica un filtro que se basa en el valor actual de un campo. Hay que pulsar en el campo para elegir el valor del filtro (por ejemplo, el campo *Lname* con un valor de Dobson) y entonces hay que pulsar en Filtro por selección. La pantalla cambia para mostar sólo los registros que coinciden con el valor del filtro previamente seleccionado. Por ejemplo, si se elige Dobson en *Lname* en la Figura 13.11, el indicador del registro cambia de FamilyMembers 1 de 5 a FamilyMembers 1 de 2.
- Botón Alternar filtro. Aplica o elimina el filtro.

Toda esta funcionalidad está disponible en Access así como desde un explorador o en intranet. Las páginas de acceso a datos se visualizan mejor y tienen todas funciones características con Internet Explorer 5. Hay algo de degradación con Internet Explorer 4. Los usuarios de exploradores distintos a Internet Explorer 5 deben además conseguir los controles ActiveX para leer y trabajar con páginas de acceso a datos.

Para crear el formulario de ingresos hay que seguir estos pasos:

- 1. Seleccionar la ficha Páginas en la ventana Base de datos.
- 2. Pulsar el botón Nuevo.
- 3. Elegir la vista Diseño y la tabla Ingresos y pulsar Aceptar. Se abre el formulario en la vista Diseño.

| N | ueva página de acceso a dato                                              | 05                                                                                        | ? × |
|---|---------------------------------------------------------------------------|-------------------------------------------------------------------------------------------|-----|
|   | Crear una página de acceso a<br>datos nueva sin utilizar el<br>asistente. | Vista Diseño<br>Página Web existente<br>Asistente para páginas<br>Autopágina: en columnas |     |
|   | Elija la tabla o consulta de donde<br>proceden los datos del objeto:      | Ingresos                                                                                  | •   |
|   |                                                                           | Aceptar Cancelar                                                                          |     |

- 4. Escribir Formulario de ingresos en el título.
- 5. Arrastrar los campos de la tabla ingresos que aparecen en la figura del Formulario de ingresos y darles un formato adecuado.
- 6. Guardar el formulario como Formulario de ingresos.html.
- 7. Comprobar su funcionamiento en la vista Formulario.
- 8. Transferir el archivo Formulario de ingresos.html a hercules.sip.ucm.es/GXX. Comprobar que el formulario funciona en el explorador con la dirección http://hercules.sip.ucm.es/GXX/Formulario de ingresos.html

#### 7.4.2. Agrupación de registros

Una característica poderosa de las páginas de acceso a datos es su capacidad de agrupar registros y expandir condicionalmente un grupo para mostrar sus entradas individuales. En la siguiente figura se muestra esta capacidad. La página mostrada en la figura agrupa registros de la tabla Ingresos según el campo Número de historial clínico. Todos los registros de la tabla con el mismo número de historial clínico se agrupan juntas. Cuando un usuario pulsa el botón gris de expansión (cambia de + a -), aparece un control de navegación anidado para moverse por los registros con el mismo número de historial clínico. Cuando se pulsa el control de navegación exterior se cierra la visualización expandida y se mueve al primer registro con el siguiente apellido.

| 🖀 Ingresos | agrupados                                                                                                    |
|------------|----------------------------------------------------------------------------------------------------|
|            | Ingresos agrupados                                                                                                    |
|            | Número de historial clínico                                                                                                    |
|            | Fecha de ingreso 01/02/1996                                                                                                    |
|            | Fecha de ingreso 11/11/1996                                                                                                    |
|            | Fecha de ingreso 21/11/1996                                                                                                    |
|            | IM         Ingresos 1-3 de 3         ►         ►         ►         ►         ►         ►         ►         ►         ►         ►         ►         ►         ►         ►         ►         ►         ►         ►         ►         ►         ►         ►         ►         ►         ►         ►         ►         ►         ►         ►         ►         ►         ►         ►         ►         ►         ►         ►         ►         ►         ►         ►         ►         ►         ►         ►         ►         ►         ►         ►         ►         ►         ►         ►         ►         ►         ►         ►         ►         ►         ►         ►         ►         ►         ►         ►         ►         ►         ►         ►         ►         ►         ►         ►         ►         ►         ►         ►         ►         ►         ►         ►         ►         ►         ►         ►         ►         ►         ►         ►         ►         ►         ►         ►         ►         ►         ►         ►         ►         ►         ►         ►         ►         ► |
| ¢          | Número de historial clínico 2                                                                                                    |
| ¢          | Número de historial clínico 3                                                                                                    |
| ¢          | Número de historial clínico 4                                                                                                    |
| ¢          | Número de historial clínico 5                                                                                                    |
| R 4        | I hero de historial clí ► ► ► ► ♥ > ⊉ ≩ ♀ ♥ ♥ ♥                                                                                                    |

Se puede mostrar más de un único registro en una página. Se utiliza el parámetro *Tamaño de página de datos* en la ventana Ordenar y agrupar (que se accede desde el menú Ver) para especificar cuántos registros mostrar a la vez.

| 🔚 Ordenar y agrupar 🔀 🔀            |                       |                                                                                                    |  |  |  |  |  |
|------------------------------------|-----------------------|----------------------------------------------------------------------------------------------------|--|--|--|--|--|
| Origen de registros de grupo       |                       |                                                                                                    |  |  |  |  |  |
| 🕀 Ingresos-Número de historial clí | nico                  |                                                                                                    |  |  |  |  |  |
| Ingresos                           |                       |                                                                                                    |  |  |  |  |  |
|                                    |                       |                                                                                                    |  |  |  |  |  |
|                                    |                       |                                                                                                    |  |  |  |  |  |
|                                    |                       | ▼                                                                                                    |  |  |  |  |  |
|                                    | Propieda              | des del grupo                                                                                                    |  |  |  |  |  |
| Sección de título                  | No                    |                                                                                                    |  |  |  |  |  |
| Encabezado de grupo                | Sí                    |                                                                                                    |  |  |  |  |  |
| Pie de grupo                       | No                    |                                                                                                    |  |  |  |  |  |
| Sección de explorac, de registros  | Sí                    |                                                                                                    |  |  |  |  |  |
| Expandido de forma predeterm.      | No                    | La expresión o el nombre de la tabla, consulta o conjunto de                                                           |  |  |  |  |  |
| Tamaño de página de datos          | 5                     | registros para este nivel de grupo (establecido mediante lo<br>botopes Aumentar pivel o Dismipuir pivel de la barra de |  |  |  |  |  |
| Agrupar en Cada valor Docones Ad   |                       | herramientas)                                                                                                    |  |  |  |  |  |
| Intervalo de grupo 1.0             |                       |                                                                                                    |  |  |  |  |  |
| Orden predeterminado               | [GrupoDeNúmero de his |                                                                                                    |  |  |  |  |  |
| Control de filtro de grupo         |                       |                                                                                                    |  |  |  |  |  |
| Campo de filtro de grupo           |                       |                                                                                                    |  |  |  |  |  |

Esta ventana permite configurar el tamaño de página independientemente para el campo agrupado así como los campos dentro de un grupo. Se puede utilizar la ventana Ordenar y agrupar en páginas de acceso a datos para controlar si los grupos tienen secciones de cabecera y de pie de página, al igual que se utilizan las correspondientes ventanas para informes. Se puede utilizar la configuración *Agrupar en* para especificar intervalos, valores de rangos y prefijos para campos de agrupación.

La siguiente figura muestra la vista Diseño de la página. Nótese que contiene dos controles de navegación. Se puede asignar una función de agrupación a un campo seleccionando el campo y pulsando el botón Aumentar nivel (la flecha hacia la izquierda) en la barra de herramientas Diseño de página. Cuando el origen de registros para una página deriva de una relación uno a muchos, se puede utilizar la herramienta Ordenar y agrupar para agrupar todos los campos del lado uno de la relación sobre los campos del lado muchos. Access ordena y agrupa los registros por la clave principal del lado uno de la relación en este caso.

| Ingresos agrupados : Página de acceso a datos               |  |  |  |  |  |  |  |  |
|-------------------------------------------------------------|--|--|--|--|--|--|--|--|
| Ingresos agrupados                                          |  |  |  |  |  |  |  |  |
| Encabezado: Ingresos-Número de historial clínico            |  |  |  |  |  |  |  |  |
| Número de historial clínico                                 |  |  |  |  |  |  |  |  |
| Encabezado: Ingresos                                        |  |  |  |  |  |  |  |  |
| Fecha de ingreso                                            |  |  |  |  |  |  |  |  |
| SecciónDesplazamiento: Ingresos                             |  |  |  |  |  |  |  |  |
|                                                             |  |  |  |  |  |  |  |  |
| SecciónDesplazamiento: Ingresos-Número de historial clínico |  |  |  |  |  |  |  |  |

Para crear la página Ingresos agrupados.html hay que seguir los pasos siguientes:

Abrir una nueva página en la vista Diseño con la tabla Ingresos.

- 1. Arrastrar el campo Número de historial clínico a la sección Independiente.
- 2. Teniendo seleccionado este campo, pulsar el botón Aumentar nivel ( ) en la barra de herramientas.
- 3. Arrastrar el campo Fecha de ingreso a la sección Encabezado: Ingresos.
- 4. Dar formato conveniente a la página. Escribir Ingresos agrupados como título del formulario.
- 5. Guardar la página con el nombre Ingresos agrupados.html.
- 6. Comprobar que la página funciona adecuadamente en la vista Formulario.
- 7. Transferir el archivo Ingresos agrupados.html a hercules.sip.ucm.es/GXX. Comprobar que el formulario funciona en el explorador con la dirección http://hercules.sip.ucm.es/GXX/Ingresos agrupados.html.

## 7.5. Aplicaciones Web para SQL Server

En este apartado se abordará la forma en que se puede acceder a las bases de datos SQL Server mediante Internet usando los conocimientos adquiridos en los apartados anteriores. Ello también permitirá realizar la integración de datos de diversos SGBD, en nuestro caso de Access y SQL Server, aunque es posible la integración de otros, como SQL Server, Paradox, etc. La publicación en Internet y la integración de datos se realizará usando ODBC y OLE DB.

## **7.6. ODBC**

SQL se ha convertido en el estándar de facto como lenguaje de acceso a bases de datos relacionales. En principio, cualquier sistema basado en SQL *podría* comunicarse con cualquier otro basado en el mismo lenguaje; es decir, se podrían crear aplicaciones en un sistema que accediese no sólo a sus datos sino también a los datos del otro. Aunque el estándar es SQL, la mayor parte de las empresas de software han implementado variaciones o extensiones de este lenguaje para tratar características específicas de sus productos. Además, algunos productos se desarrollaron antes de que se establecieran los estándares, de modo que las empresas que producían esos productos idearon su propia sintaxis, que difiere del estándar adoptado. En general, las sentencias SQL de un sistema necesitan de adaptación para su funcionamiento en otro.

Para resolver este problema, un gran grupo de más de treinta empresas influyentes de hardware y software formaron SQL Access Group. Su objetivo fue definir una implementación de SQL básica común que pudiese ser utilizada para comunicarse entre los diferentes sistemas. De forma conjunta desarrollaron una interfaz común de lenguaje (CLI, Common Language Interface) para todas las variantes principales de SQL y además se comprometieron a diseñar sus productos para soportar CLI.

Microsoft formalizó el CLI y anunció que todos sus productos utilizarían esta interfaz para acceder a cualquier base de datos SQL. Microsoft ha denominado a esta interfaz normalizada el estándar Open Database Connectivity (ODBC, Conectividad abierta de bases de datos). Por ejemplo, con esta interfaz se puede construir una aplicación que acceda a datos de cualquier otra base de datos para la que exista un controlador ODBC, como SQL Server.

### 7.7. OLE DB

En lugar de basarse en un único motor de bases de datos, ADO emplea un modelo de programación común para tener acceso a los datos de manera universal. Se apoya en los proveedores de OLE DB para los vínculos de bajo nivel con los orígenes de datos. Las tecnologías OLE DB acabarán dejando obsoletas a sus predecesoras ODBC, del mismo modo que ADO sustituirá a DAO. Los proveedores de OLE DB, que trabajan con ADO para ofrecer acceso a los orígenes de datos tradicionales y a otros nuevos, como el correo electrónico y los directorios de archivos. Esto incrementa enormemente la potencia de la programación de las bases de datos.

Los proveedores de datos OLE DBdan potencia a ADO proporcionando una interfaz consistente de programación para los diferentes orígenes de datos. Los proveedores de datos, así como otros tipos de proveedores, ofrecen un modo sencillo de ampliar el tipo de orígenes de datos que se pueden alcanzar con los programas ADO. Access se distribuye con gran variedad de proveedores de datos OLE DB para las bases de datos tradicionales, incluidas las de Jet, SQL Server, Oracle y orígenes de datos ODBC en general. Además, Microsoft pone a la disposición de los usuarios otros proveedores de datos que permiten desarrollar orígenes tan poco tradicionales como las páginas y las carpetas de los sitios Web, así como los servicios de directorio de Windows NT 4 y de Windows 2000. Al igual que con los controladores ODBC, se pueden obtener de Microsoft y de otras compañías proveedores de datos OLE DB.

El servicio de cursores para OLE DB mejora los servicios de cursor nativos ofrecidos por los proveedores de datos. Microsoft denomina a esto un componente de servicio (en contraposición a los proveedores de servicios y a los proveedores de datos) porque el servicio de cursores para OLE DB se centra en el elemento cursor del proveedor de datos.

Los proveedores OLE DB no sólo proporcionan un mecanismo uniforme de acceso a los datos relacionales, sino también a datos no relacionales. Además, los proveedores OLE DB se construyen sobre la base del modelo COM (Component Objet Model) mientras que los controladores ODBC están basados en una especificación de APIs de C.

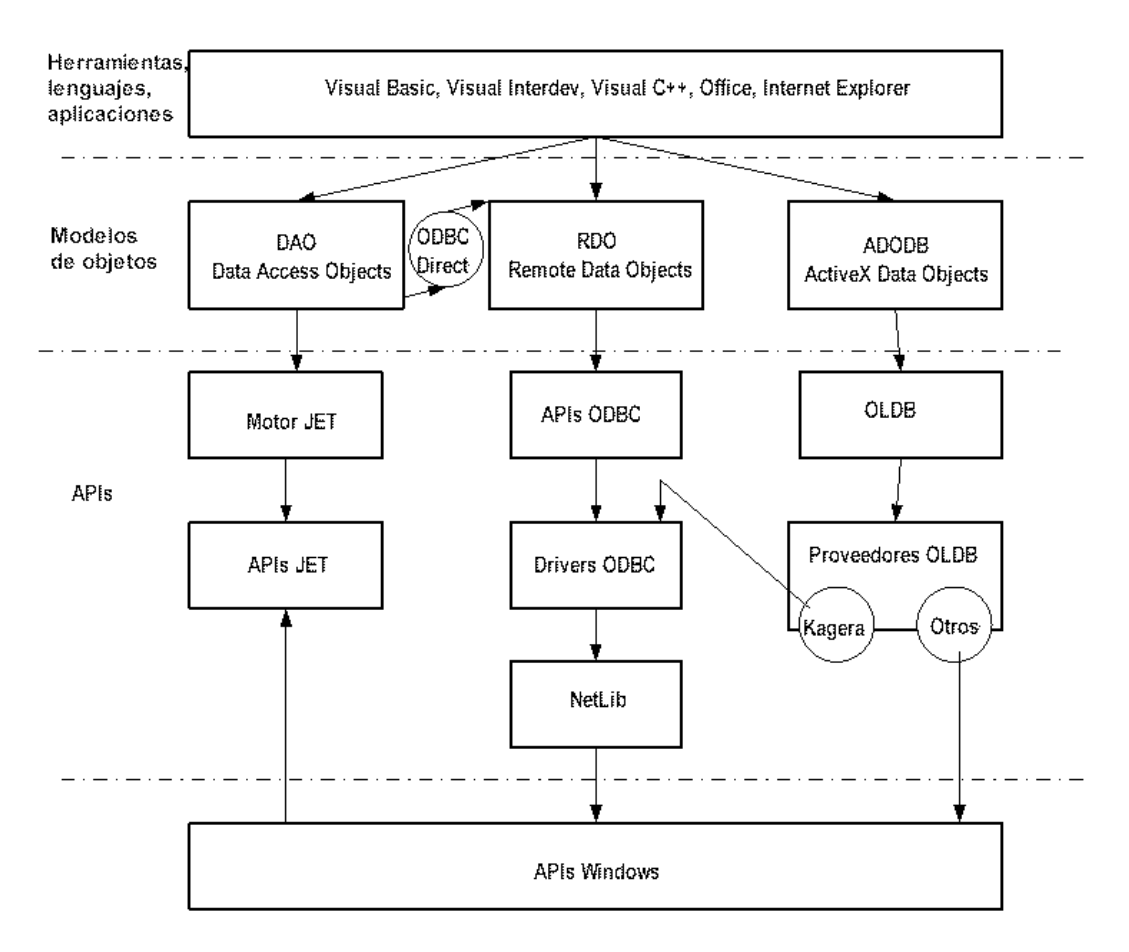

## 7.8. Importación y vinculación de datos

Access permite la importación y vinculación de datos de otras bases de datos Access y también de otros SGBD como SQL Server. La importación es una copia de los datos del origen externo de datos en la base de datos Access. Por otro lado, la vinculación es un nexo de unión con el origen externo de datos. En este caso no se produce una copia sino que se realiza una referencia a los datos externos. Si se modifican los datos importados, la modificación sólo afecta a la copia, mientras que si se modifican los datos vinculados, la modificación afectará al origen de datos externo. Generalmente, los datos importados o vinculados se encuentran en tablas.

Entre las situaciones en que la importación puede ser la alternativa adecuada se incluyen:

- La tabla que se necesita es pequeña y no se modifica por los usuarios de la otra aplicación de bases de datos.
- No es necesario compartir los datos que se creen con los usuarios de la aplicación del origen de datos externo.
- Se realiza una migración de datos de un SGBD que no se va a usar más.
- Se necesita un mejor rendimiento. Access trabaja más rápidamente con datos propios (importados) que con datos vinculados.

Por otro lado, entre las situaciones en que la vinculación puede ser la alternativa adecuada se incluyen:

- La tabla es mayor que la capacidad máxima de una base de datos Access (2 Gb).
- La tabla se modifica con frecuencia por los usuarios de la otra aplicación de bases de datos, por lo que una importación no reflejaría los datos actualizados.
- Se debe compartir la tabla en una red con los usuarios de la otra aplicación de bases de datos.
- Se distribuyen periódicamente nuevas versiones de la aplicación Access. Se aísla la aplicación de los datos (en la distribución no hay que incluir los datos).

#### 7.8.1. Acceso a orígenes de datos SQL Server

Para acceder desde Access a datos de SQL Server es necesario realizar una conexión ODBC. Se puede hacer de dos formas: usando un origen de datos de archivo o usando un origen de datos de equipo. El primero usa la descripción de la conexión en un archivo con extensión .dsn y está disponible cuando se hace referencia a este archivo, mientras que el segundo es una conexión a la que se puede hacer referencia en cualquier momento por cualquier usuario o servicio. Independientemente de cualquier método que se use, el procedimiento para realizar la conexión es similar. El Administrador de Microsoft ODBC permite definir estas conexiones. Se puede iniciar desde Panel de control -> Herramientas administrativas -> Orígenes de datos (ODBC). También se inicia automáticamente cuando se importan o vinculan tablas.

| Ø                                                                                                    | Administrador de                       | e orígeno | es de da   | atos ODBC                                     |         |       | ? ×                            |
|----------------------------------------------------------------------------------------------------|----------------------------------------|-----------|------------|-----------------------------------------------|---------|-------|--------------------------------|
|                                                                                                    | Controladores Trazas<br>DSN de usuario |           | as  <br>Di | Agrupación de conexiones<br>DSN de sistema DS |         |       | Acerca de 🛛 🗍<br>archivo       |
| Orígenes de datos de sistema:                                                                                                    |                                        |           |            |                                               |         |       |                                |
| Nombre         Controlador         Agrega           Hospital         Microsoft Access Driver (*.mdb)            HospitalOracle         Microsoft ODBC for Oracle         Quita                                                          |                                        |           |            |                                               | Agregar |       |                                |
|                                                                                                    |                                        |           |            |                                               |         |       | oningora                       |
| Un Origen de datos de sistema ODBC almacena información acerca de<br>cómo conectarse al proveedor de datos indicado. Un Origen de datos de<br>sistema es visible para todos los usuarios de este equipo, incluidos los<br>servicios NT. |                                        |           |            |                                               |         |       | erca de<br>datos de<br>los los |
|                                                                                                    |                                        | Ac        | eptar      | Cancelar                                      | Ap      | licar | Ayuda                          |

Se van a crear dos DSN: uno de sistema y otro de archivo.

Para crear el DSN de sistema hay que:

- 1. Iniciar el Administrador de orígenes de datos ODBC.
- 2. Seleccionar la ficha DSN de sistema.
- 3. Pulsar Agregar.
- 4. Seleccionar el controlador de SQL Server y pulsar Finalizar.
- 5. Rellenar la información de la configuración del controlador y dar el nombre HospitalSQLServerUsuario al DSN.

| Oracle ODBC Driver Configu                                                                      | iration                                                                                                    |
|-------------------------------------------------------------------------------------------------|----------------------------------------------------------------------------------------------------|
| Data Source Name<br>Description<br>TNS Service Name<br>User ID                                  | HospitalOracleSistema Conexión Hospital Oracle DB01_TANIA Profesor01                                                                                                    |
| Application Oracle Wor<br>Enable Result Sets<br>Enable Closing Cursors<br>Batch Autocommit Mode | <ul> <li>Karounds SQLServer Migration Translation Options</li> <li>Enable Query Timeout Read-Only Connection</li> <li>Enable Thread Safety SQLGetData Extensions</li> <li>Commit only if all statements succeed</li> </ul> |
|                                                                                                 |                                                                                                    |

6. Pulsar Test Connection y escribir la contraseña del usuario personal. El sistema informa de que la prueba de conexión ha tenido éxito.

Para crear el DSN de archivo hay que:

- 1. Iniciar el Administrador de orígenes de datos ODBC.
- 2. Seleccionar la ficha DSN de archivo.
- 3. Pulsar Agregar.
- 4. Seleccionar el controlador de SQL Server y pulsar Siguiente.
- 5. Escribir como nombre de DSN HospitalSQLServerArchivo y pulsar Finalizar. El DSN de archivo se guarda en la ubicación predeterminada \Archivos de programa\Archivos comunes\ODBC\Data Sources.
- 6. A continuación el sistema pregunta por los datos de la conexión. Si ha tenido éxito, el sistema continúa sin mostrar ningún mensaje de error y almacena el DSN de archivo en la ubicación indicada.

#### 7.8.2. Importación de tablas de SQL Server

Para importar tablas de SQL Server en Access hay que:

- 1. Abrir la base de datos Hospital.
- 2. Elegir del menú Archivo Obtener datos externos y seleccionar Importar.
- 3. En el cuadro de diálogo Importar elegir ODBC Databases en Tipo de archivo. Aparece el cuadro de diálogo Origen de datos.
- 4. Seleccionar la ficha Origen de datos de equipo y seleccionar HospitalSQLServerSistema. Pulsar Aceptar. (Nótese que aquí también se puede realizar la conexión ODBC si previamente no lo hemos hecho pulsando en el botón Nuevo).
- 5. Escribir los datos de la conexión cuando se pregunten.

- 6. En el cuadro de diálogo Importar tablas en que aparecen todas las tablas del usuario, seleccionar en primer lugar las tablas Médicos, Especialidades y Pacientes e importarlas con el prefijo imp (Importación). Se ha producido la copia de estas tablas en la base de datos Access.
- 7. Abrir las tablas en Access y comprobar que tienen la misma información que las de SQL Server.
- 8. Modificar la tabla Especialidades en SQL Server. Comprometer la transacción y observar el cambio en SQL Server. Comprobar que Access no refleja el cambio.
- 9. Modificar la misma tabla en Access (el compromiso de la transacción es automático en Access) y observar el cambio en SQL Server. Comprobar que SQL Server no refleja el cambio.

Ejercicio opcional: Intentar importar Ingresos.

#### 7.8.3. Vinculación de tablas de SQL Server

Para vincular tablas de SQL Server en Access hay que:

- 1. Abrir la base de datos Hospital.
- 2. Elegir del menú Archivo Obtener datos externos y seleccionar Vincular tablas.
- 3. En el cuadro de diálogo Vincular elegir ODBC Databases en Tipo de archivo. Aparece el cuadro de diálogo Origen de datos.
- 4. Seleccionar la ficha Origen de datos de equipo y seleccionar HospitalSQL ServerSistema. Pulsar Aceptar.
- 5. Escribir los datos de la conexión cuando se pregunten.
- 6. En el cuadro de diálogo Vincular tablas en que aparecen todas las tablas del usuario, seleccionar las tablas Médicos, Especialidades, Pacientes e Ingresos y vincularlas precediendo su nombre con el prefijo lnk (Link, Vinculación). Se ha producido la vinculación de estas tablas en la base de datos Access. Las tablas vinculadas aparecen con un icono diferente.
- 7. Abrir las tablas en Access y comprobar que tienen la misma información que las de SQL Server.
- 8. Modificar la tabla Especialidades en SQL Server. Comprometer la transacción y comprobar el cambio en SQL Server. Comprobar que Access ahora sí refleja el cambio.
- 9. Modificar la misma tabla en Access y observar el cambio en SQL Server. Comprobar que SQL Server ahora sí refleja el cambio.
- 10. Intentar borrar una especialidad de la tabla Especialidades vinculada y observar que se mantiene la integridad de los datos porque se aplica la restricción de integridad referencial entre Médicos y Especialidades. El error de actualización lo emite el controlador de ODBC, no el SGBD Access.

#### 7.8.4. Consideraciones sobre el rendimiento

Access siempre funciona mejor cuando trabaja con sus propios archivos en la máquina local. Si se vinculan tablas o archivos de otras bases de datos se podría notar un funcionamiento más lento. En particular lo será cuando se conecte a una base de datos en la red, aunque la tabla remota sea una tabla Access.

Cuando se trabaje con tablas compartidas sólo para insertar datos se debería usar un formulario Access que esté configurado sólo para la entrada de datos de forma que no sea necesario acceder a la tabla completa cuando se desee añadir nuevos datos.

Se pueden establecer las opciones para compartir datos entre varios usuarios eligiendo en Herramientas la orden Opciones y seleccionando la ficha Avanzadas.

| Opciones                                                                                                    |                                                                                                    |  |                                                                                                    |      | <u>? ×</u>       |  |  |  |
|----------------------------------------------------------------------------------------------------|----------------------------------------------------------------------------------------------------|--|----------------------------------------------------------------------------------------------------|------|------------------|--|--|--|
| Opciones<br>Ver<br>Formula<br>Operaciones DE<br>Omitir petici<br>Habilitar la a<br>Argumentos de la                        | Ver       General         Formularios/Informes         Operaciones DDE         Omitir peticiones DDE         Habilitar la actualización DDE         Argumentos de la línea de comandos:         Tiempo de espera de OLE/DDE (seg.):         Número de intentos de actualización:         Intervalo de actualización ODBC (seg.):         Intervalo de actualización (seg.):         Intervalo entre intentos de actualización (seg.):         Intervalo entre intentos de actualización (seg.): |  | Modificar/Buscar       Teclado       Hoja de datos         Avanzadas       Tablas/Consultas         Modo predeterminado de apertura <ul> <li>Compartido</li> <li>Exclusivo</li> </ul> Bloqueo predeterminado de registros <ul> <li>Sin bloquear</li> <li>Todos los registros</li> </ul> |      |                  |  |  |  |
| Tiempo de espera<br>Número de intent<br>Intervalo de actu<br>Intervalo de actu<br>Intervalo entre in<br>actualización (msi |                                                                                                    |  | <ul> <li>Fodos los registros</li> <li>Registro modificado</li> <li>Abrir bases de datos usando bloqueo por registro</li> </ul>                                                                                                    |      |                  |  |  |  |
|                                                                                                    |                                                                                                    |  | Acept                                                                                                    | ar C | Cancelar Aplicar |  |  |  |

El bloqueo de los registros es determinante en el rendimiento de una base de datos:

- Hay que configurar las opciones de forma que los registros no se bloqueen simplemente cuando se están examinando. Hay que seleccionar Sin bloquear en la propiedad Bloqueo predeterminado de registros.
- Si es necesario actualizar datos y hay que asegurarse de que nadie pueda modificar un registro que se está comenzado a actualizar, hay que establecer la propiedad Bloqueos del registro a Registro modificado.

Cuando otros usuarios estén actualizando los datos que se están utilizando, de forma ocasional ocurrirá que no se puede actualizar un registro. Se pueden establecer opciones para limitar el número de veces que Access intentará actualizar un registro bloqueado (propiedad Número de intentos de actualización) y el tiempo de espera que transcurrirá entre los repetidos intentos (Intervalo entre intentos de actualización). También se puede controlar la frecuencia con la que Access revisa las actualizaciones realizadas por otros usuarios sobre los datos compartidos (Intervalo de actualización). Si este intervalo es muy pequeño, Access empleará mucho tiempo en realizar esta tarea de forma repetida.

Las versiones anteriores a Access 2000 bloquean una página de 2 Kb completa cada vez que actualizan, insertan o eliminan filas. Esto significa que sólo un usuario puede actualizar cualquiera de las filas almacenadas físicamente dentro de la página. El tamaño de la página en Access 2000 es 4 Kb. No obstante, también se permite el bloqueo de registros individuales (marcando la casilla de verificación Abrir bases de datos usando bloqueo por registros. El bloque por registros es ineficiente cuando se usan consultas de actualización masiva.

#### 7.8.5. Ejercicios de integración

- 1. Listar todas las especialidades de médicos de ambas bases de datos.
- 2. Listar las especialidades de médicos comunes a ambas bases de datos (si no las hay, añadirlas).
- 3. Listar los médicos que están sólo en la base de datos de Access y no en la de SQL Server (si no hay médicos en común, añadirlos).
- 4. Listar los médicos que están sólo en la base de datos de SQL Server y no en la de Access.
- 5. Construir un formulario para dar de alta médicos en la tabla vinculada, haciendo referencia a sus posibles especialidades.
- 6. Vincular las tablas de Especialidades de un compañero, tanto la vinculada como la de Access. Para vincular una tabla de Access hay que elegir Microsoft Access en Tipo de archivo del cuadro de diálogo Vincular. Las tablas vinculadas de Access aparecen con una flecha delante del icono de tabla. Intentar examinar y modificar las tablas.

**Precaución:** Cuando se aporta una contraseña de acceso a una tabla vinculada, la contraseña y el nombre de usuario se almacenan en la propia tabla vinculada, por lo que una persona con suficientes conocimientos podría conocer los datos de la conexión examinando el archivo .mdb de la base de datos Access con las herramientas adecuadas. Si la seguridad es crítica, se debería cifrar la base de datos (Herramientas -> Seguridad -> Cifrar o descifrar la base de datos).

7. Intentar establecer restricciones de integridad referencial entre las tablas vinculadas y entre las tablas vinculadas y las importadas.

## 7.9. Publicación de bases de datos SQL Server en Internet

Las técnicas aprendidas en el tema 2.5 (Aplicaciones de acceso a bases de datos Access desde Internet) se pueden aplicar directamente a la publicación de bases de datos SQL Server en Internet. En concreto se crearán formularios para las tablas vinculadas y se generarán formularios HTML, IDC/HTX y ASP.

#### 7.9.1. Ejercicios de publicación en Internet

Para llevar a cabo los ejercicios 2 y 3 hay que asegurarse que en el usuario de la conexión ODBC a SQL Server se especifique tanto el usuario como su contraseña con la sintaxis *usuario/contraseña*. Se recomienda usar el controlador de SQL Server y probar previamente la conexión (Test Connection). En el ejercicio 4 se usa una conexión OLE DB en lugar de ODBC. Prácticamente todos los fabricantes de SGBD proporcionan controladores OLE DB para sus bases de datos.

- 1. Crear un formulario para el listado de pacientes de la tabla vinculada de SQL Server. y publicarlo en formato HTML siguiendo las instrucciones del apartado "Publicación en formato HTML". En lugar de usar la cuenta FTP que se indica, publicarlo en el PC propio. Comprobar que los datos reflejan el contenido de la tabla de SQL Server. Cambiar los datos en SQL Server y comprobar que no se actualizan en el formulario publicado aunque se pulse el botón Actualizar del explorador de Internet.
- 2. Publicar el formulario anterior en formato IDC/HTX siguiendo las instrucciones del apartado "Publicación en formato IDC/HTX", pero usando la conexión ODBC a SQL Server. Será necesario cambiar la instrucción SELECT para que haga referencia a la tabla de SQL Server, no al nombre de la tabla vinculada en Access. Comprobar que los datos reflejan el contenido de la tabla de SQL Server. Cambiar los datos en SQL Server y comprobar que ahora sí se actualizan en el formulario publicado al pulsar el botón Actualizar.

**Precaución:** Cuando se aporta un usuario y una contraseña de acceso en un archivo IDC o ASP, terceras personas podrían conocer los datos de la conexión examinando estos archivos.

- 3. Publicar el formulario anterior en formato ASP siguiendo las instrucciones del apartado "Publicación en formato ASP". Modificar la conexión y la instrucción SQL para hacer referencia a SQL Server, no a Access. Comprobar que los datos reflejan el contenido de la tabla de SQL Server. Cambiar los datos en SQL Server y comprobar que también se actualizan en el formulario publicado al pulsar el botón Actualizar.
- 4. Crear los formularios HTML según se indica en el apartado "Publicación en formato HTML", modificando la conexión a la base de datos sustituyendo:

```
"Data Source=C:\fernan\docs\docencia\asignaturas\BD MTIG" & _
"\prácticas\Hospital.mdb;"
por:
cnn1.Open "Provider=msdaora;" & _
"Data Source=db01_tania;" & _
"User Id=miusuario;" & _
"Password=micontraseña"
```

donde miusuario y micontraseña son el usuario y contraseña propios. Este método usa el proveedor proporcionado por Microsoft, pero también se puede usar el proveedor proporcionado por SQL Server:

```
cnn1.Open "Provider=sqloledb;" & _
    "Data Source=usu01GHIA06;" & _
    "Initial Catalog=Nombre_de_la_GDB" & _
    "User Id=miusuario;" & _
    "Password=micontraseña"
```

Comprobar que el formulario refleja los datos actualizados de las tablas de SQL Server modificando las tablas de SQL Server.